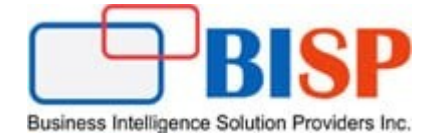

# Oracle ARCS Auto Submit Reconciliation

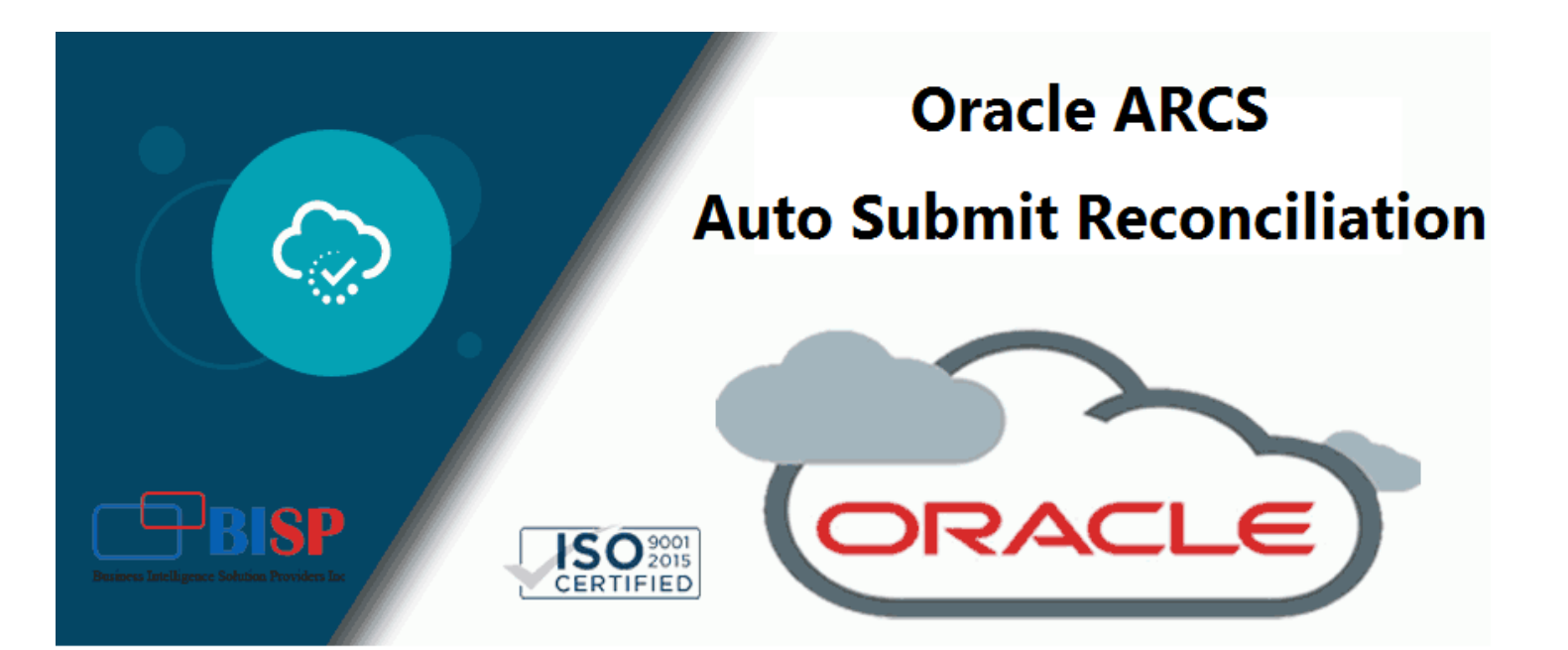

## **Version History**

| Version | Date (dd / mmm / yyyy) | Modification     | Author      |
|---------|------------------------|------------------|-------------|
| 0.1     | 5th / Feb / 2020       | Initial document | Neeraj Soni |
| 0.1     | 5th / Feb / 2020       | Review           | Amit Sharma |

# **Table of Contents**

| Introduction:                                                        |
|----------------------------------------------------------------------|
| Auto Submit Reconciliation                                           |
| 1.1 Create New Rule                                                  |
| 1.2 Auto Submit Rule runs on following events                        |
| 1.3 Provide description                                              |
| 1.4 Create Filter Condition                                          |
| 1.5 Select Attribute as Amortization                                 |
| 1.6 Select Operand as Equals                                         |
| 1.7 Select Attribute Value as Amortizing                             |
| 1.8 Filter Criteria Named filter as "Amortization equals Amortizing" |
| 1.9 Add Compound Filter as "Conjunction" AND                         |
| 1.10 Source as Balance                                               |
| 1.11 Operand "Less Than"                                             |
| 1.12 Provide value as 10 with Currency USD                           |
| 1.13 Rule can explicitly be Ran from "Run Rules"1                    |

## Introduction:

With ARCS you can configure auto submission, auto approval, and prevent reconciliation submission based on account balances or period activity. While creating profile rule, you can define rule for various Auto Submit, Prevent Reconciliation, Send email and Set Attribute. Profile Rules affect the behaviour of reconciliations. These rules enable users to assign rules directly to Profiles/Reconciliations. These rules apply to the reconciliations for which the rules were configured.

Rules only evaluate transaction conditions if the accompanying reconciliations already exist. Rules assigned to the profile's format appear in read-only format.

## Auto Submit Reconciliation

Automatically submits reconciliation if specified conditions are met.

Examples of conditions that could apply to this rule:

- The balance is outside a specified range.
- Attributes have specified values (including calculated attributes)

When conditions are satisfied, the specified reviewer levels are marked complete, and workflow progresses to the next review level, or the workflow is closed if no additional review levels exist.

In the below example, Auto Submit will take place based on the following criteria,

- a) Amortization Attribute value is equals to Amortizing.
- b) Low risk transaction with difference is < 10 USD

#### Filter

## Filter Definition

✓ Filter Criteria

Amortization equals Amortizing

And Difference (Functional) less than 10 USD

#### 1.1 Create New Rule

Home->Application->Profile->Rule

| New Rule                    |                                          |            | ∎© | OK Cancel |
|-----------------------------|------------------------------------------|------------|----|-----------|
| * Rule                      | Auto Approve Reconciliation              |            |    |           |
|                             | Auto Submit Reconciliation               |            |    |           |
| Description                 | Prevent Reconciliation Auto Submit Recon | nciliation |    |           |
|                             | Auto Approve Reconciliation              |            |    |           |
|                             | Prevent Reconciliation Approval          |            |    | .11       |
|                             | Prevent Reconciliation Rejection         |            |    |           |
| * Reviewer Level            | Send Email On Update                     |            |    |           |
|                             | Require Reconciliation Attachment        | er 3       |    |           |
|                             | Set Attribute Value                      |            |    |           |
|                             | Oreate Filter Ouse Saved Filter          |            |    |           |
| Filter Defini<br>Filter Cri | tion<br>iteria                           |            |    |           |
| Create Cor                  | Create Condition G                       | Group      |    | Delete    |
| Condition                   |                                          |            |    |           |
| Conjunction                 | -                                        |            |    |           |
| Source                      | -                                        |            |    |           |
| Attribute                   |                                          |            |    | -         |
| Operand                     | -                                        |            |    |           |
| Value                       |                                          |            |    |           |

# **1.2** Auto Submit Rule runs on following events.

| Rule                       | Rule Type           | Runs When                               | Precedence Notes                                  |
|----------------------------|---------------------|-----------------------------------------|---------------------------------------------------|
|                            |                     | Reconciliation status changes from      |                                                   |
|                            |                     | Pending to Open with Preparer.          |                                                   |
|                            |                     | During post-processing of data loads,   |                                                   |
| Auto Submit Reconciliation | Format/Brofile Bula | to handle cases where the               | The Copy Transactions Rule is processed before    |
| Auto Submit Reconciliation | ronnay ronne Kule   | reconciliation is already open, but     | the Auto Submit Reconciliation Rule is evaluated. |
|                            |                     | conditions are satisfied as a result of |                                                   |
|                            |                     | the data load process.                  |                                                   |
|                            |                     | This rule can be rerun.                 |                                                   |

## 1.3 Provide description

| New Rule                              | <u>O</u> K <u>C</u> ancel                                 |
|---------------------------------------|-----------------------------------------------------------|
| * Rule                                | Auto Submit Reconciliation                                |
| Description                           | Auto Submit Amortized Prepaid Balance Less Than Threshold |
| ▼ Filter<br>Filter Defin<br>Filter Cr |                                                           |
| Create Co                             | ndition Create Condition Group Delete                     |
| Condition                             |                                                           |
| Conjunction                           |                                                           |
| Source                                | · ·                                                       |
| Attribute                             | · ·                                                       |
| Operand                               | <b>~</b>                                                  |

## **1.4 Create Filter Condition**

1.4.1 Selection Source as Transaction

| Create Con  | lition Create Condition Group Delete |
|-------------|--------------------------------------|
| Condition   |                                      |
| Conjunction |                                      |
| * Source    | Transaction 💌                        |
| * Attribute | Reconciliation Transaction           |
| Operand     | Balance                              |
| Value       | Transaction                          |

#### **1.5 Select Attribute as Amortization**

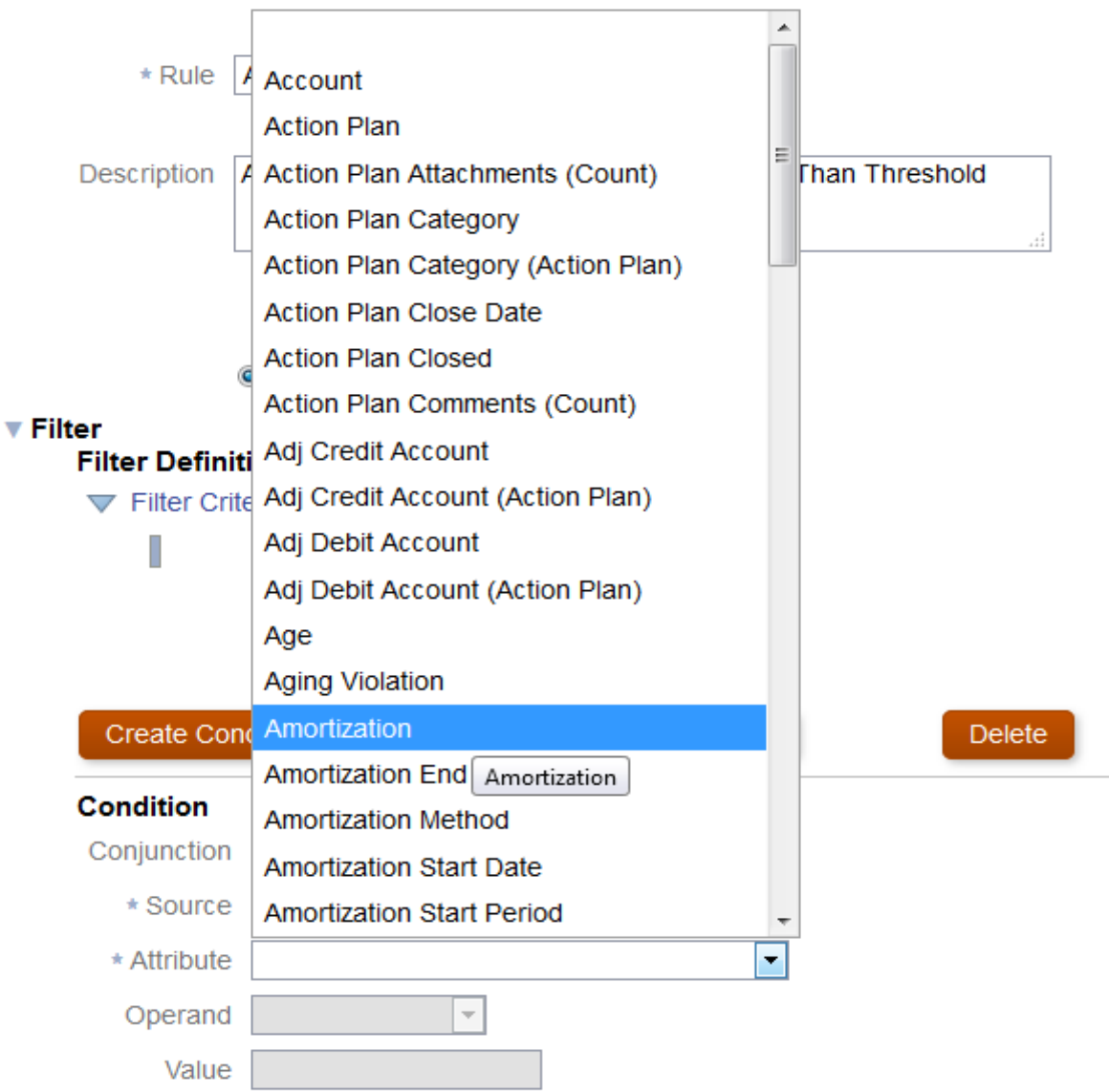

## **1.6 Select Operand as Equals**

| Create Con  | dition         | create Condition Group | Delete |
|-------------|----------------|------------------------|--------|
| Condition   |                |                        |        |
| Conjunction | <b>•</b>       |                        |        |
| * Source    | Transaction -  |                        |        |
| * Attribute | Amortization   |                        |        |
| * Operand   | Equals 🔹       |                        |        |
| * Value     | Does not equal |                        |        |
|             | Equals         |                        |        |

## 1.7 Select Attribute Value as Amortizing

| Create Con  | dition               | Create ( | Condition Group | Delete |
|-------------|----------------------|----------|-----------------|--------|
| Condition   |                      |          |                 |        |
| Conjunction | •                    |          |                 |        |
| * Source    | All                  |          | 1               |        |
| * Attribute | Accreting Amortizing |          | •               |        |
| * Operand   | None                 |          |                 |        |
| * Value     | Amortizing           | •        |                 |        |

1.8 Filter Criteria Named filter as "Amortization equals Amortizing"

\* Value Amortizing

| <ul> <li>Filter</li> <li>Filter Definiti</li> <li>Filter Criter</li> </ul> | <b>ion</b><br>eria |                        |        |
|----------------------------------------------------------------------------|--------------------|------------------------|--------|
| Amortiz                                                                    | ation equals       | Amortizing             |        |
|                                                                            |                    |                        |        |
|                                                                            |                    |                        |        |
| Create Con                                                                 | dition             | Create Condition Group | Delete |
| Condition                                                                  |                    |                        |        |
| Conjunction                                                                | -                  |                        |        |
| * Source                                                                   | Transaction        | •                      |        |
| * Attribute                                                                | Amortization       | •                      |        |
| * Operand                                                                  | Equals             | •                      |        |

•

## 1.9 Add Compound Filter as "Conjunction" AND

|                              | conjunction mud               |        |
|------------------------------|-------------------------------|--------|
| ▼ Filter<br>Filter Definitio | _                             |        |
|                              |                               |        |
|                              | a                             |        |
| Amortizatio                  | on equals Amortizing          |        |
| And Name                     | e contains                    |        |
|                              |                               |        |
|                              |                               |        |
| Create Condit                | ion Create Condition Group    | Delete |
| <b>0</b>                     |                               |        |
| Condition                    |                               |        |
| * Conjunction                | And 💌                         |        |
| * Source                     | iation 💌                      |        |
| * Attribute                  | And                           |        |
| + Operand                    | Or                            |        |
| * Operand                    | Contains                      |        |
| * Value                      |                               |        |
|                              |                               |        |
| 1.10 Source as Balance       |                               |        |
| ▼ Filter                     |                               |        |
| Filter Definitio             | n                             |        |
| Eilter Criter                |                               |        |
| V Filler Chilen              | Id                            |        |
| Amortizati                   | ion equals Amortizing         |        |
| And Nam                      | o containc                    |        |
| And Nam                      | e contains                    |        |
|                              |                               |        |
|                              |                               |        |
| Oreste Orest                 |                               | Delete |
| Create Condi                 | create Condition Group        | Delete |
|                              |                               |        |
| Condition                    |                               |        |
| * Conjunction                | And -                         |        |
| * Source                     | Reconciliation -              |        |
| * Attribute                  | Reconciliation reconciliation |        |
|                              | Balance                       |        |
| * Operand                    | Transaction                   |        |
| * Value                      |                               |        |

### 1.11 Operand "Less Than"

## Filter

▼ Filter Criteria

Amortization equals Amortizing

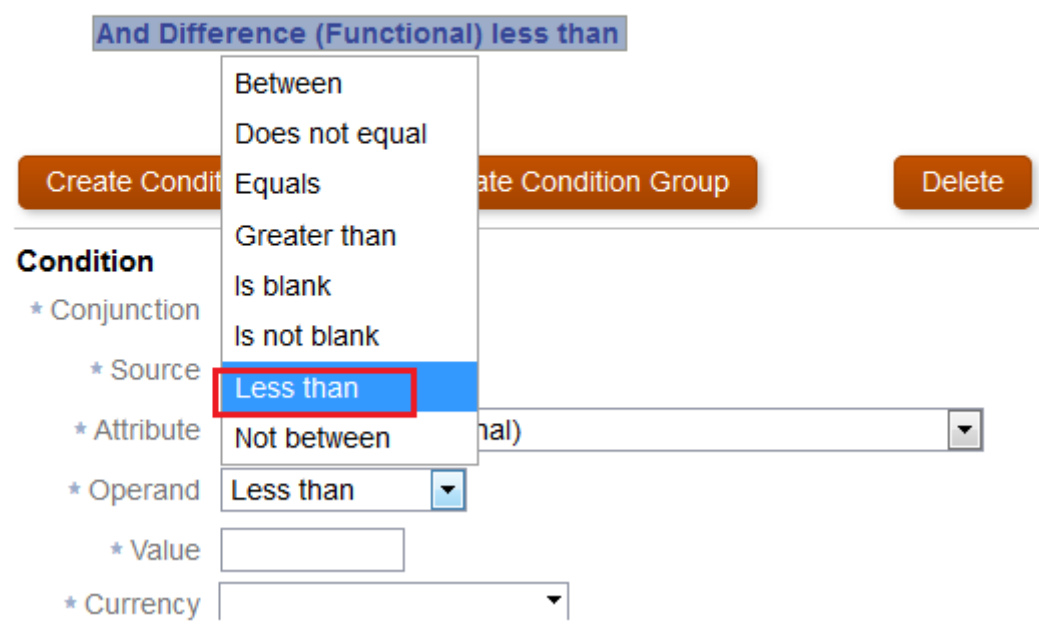

### 1.12 Provide value as 10 with Currency USD

#### Filter

Filter Criteria

Amortization equals Amortizing

And Difference (Functional) less than 10 USD

| Create Condi  | tion Create Condition Group Delete |
|---------------|------------------------------------|
| Condition     |                                    |
| * Conjunction | And -                              |
| * Source      | Balance 🔹                          |
| * Attribute   | Difference (Functional)            |
| * Operand     | Less than                          |
| * Value       | 10                                 |
| * Currency    | USD -                              |

# 1.13 Rule can explicitly be Ran from "Run Rules"

| Run Rule       | es                                                                                            | 6 | Close |
|----------------|-----------------------------------------------------------------------------------------------|---|-------|
| Apply 🔘<br>(a) | All Rules Set Attribute Value Set Attribute Value Copy Transactions from Prior Reconciliation |   | Run   |
|                | Auto Submit Reconciliation Auto Approve Reconciliation                                        |   |       |